#### راهنمای ثبت نام در سایت

### در صفحه اصلی سایت به قسمت مشخص شده در تصویر مراجعه کنید:

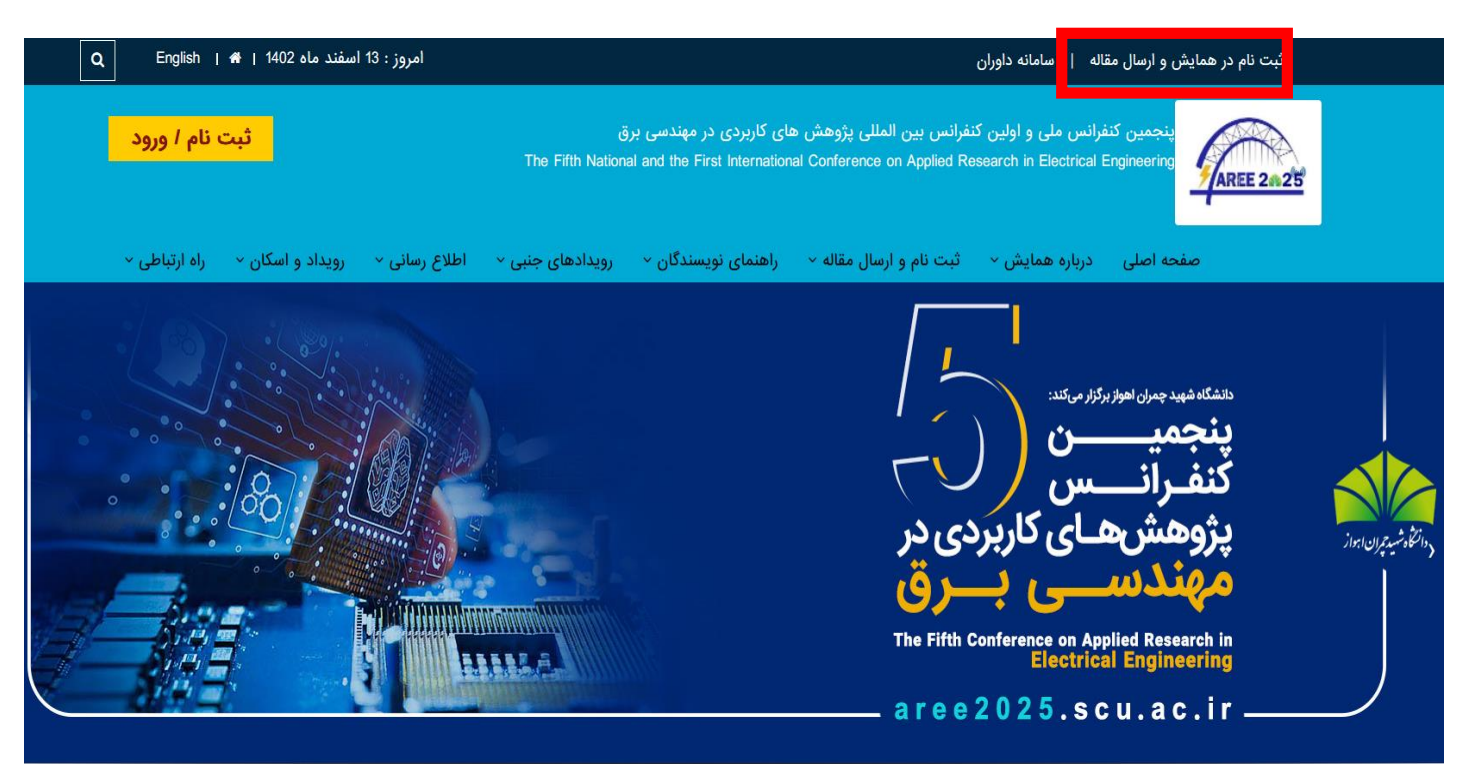

بعد از انتخاب گزینه گفته شده با صفحه زیر روبرو خواهید شد:

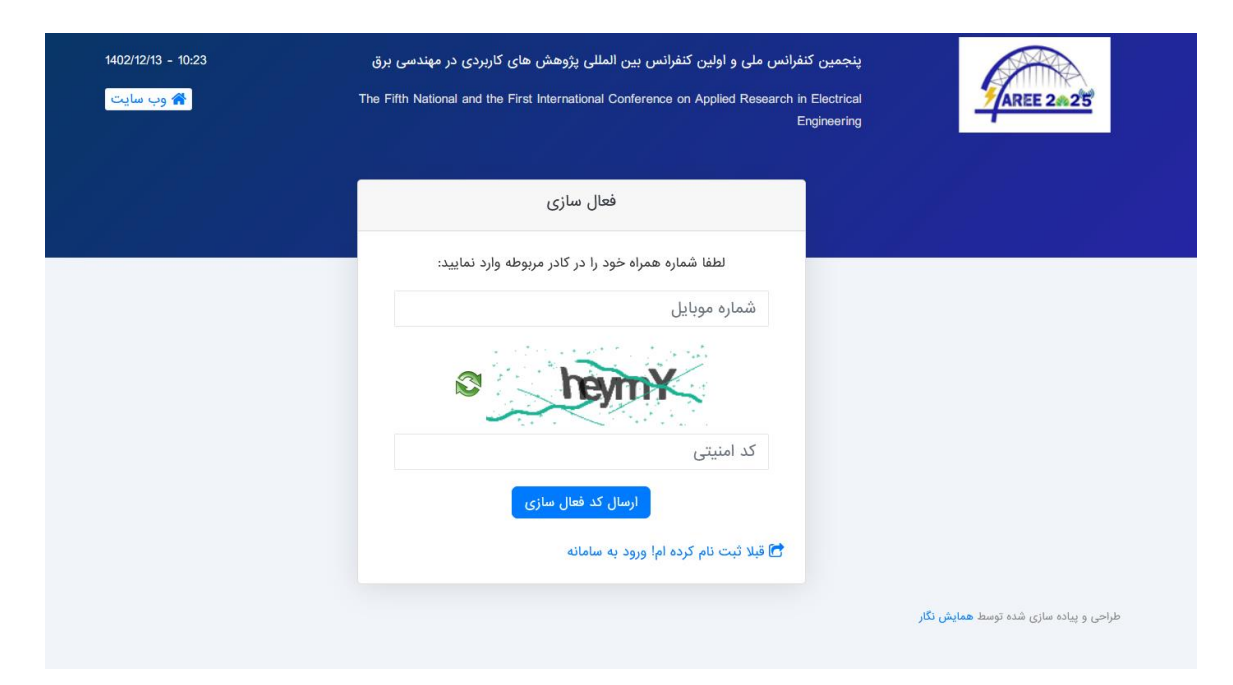

### در ادامه کادرهای مشخص شده رابه صورت زیر تکمیل کنید:

در قسمت اول شماره تماس در کادرمشخص شده :

| 1402/12/13 - 10:23<br>وب سايت | پنجمین کنفرانس ملی و اولین کنفرانس بین المللی پژوهش های کاربردی در مهندسی برق<br>The Fifth National and the First International Conference on Applied Research in Electrical<br>Engineering | AREE 2025                                      |
|-------------------------------|----------------------------------------------------------------------------------------------------|------------------------------------------------|
|                               | فعال سازی                                                                                                    |                                                |
|                               | لطفا شماره همراه خود را در کادر مربوطه وارد نمایید:<br>شماره موبایل                                                                                                    |                                                |
|                               | کد امنیتی                                                                                                    |                                                |
|                               | ارسال کد فعال سازی<br>قبلا ثبت نام کرده اما ورود به سامانه 🗗                                                                                                    | طراحی و بیاده سازی شده توسط <b>همایش رنگار</b> |

# و سپس کد امنیتی را در کادر مربوطه به صورت شکل زیر وارد کنید:

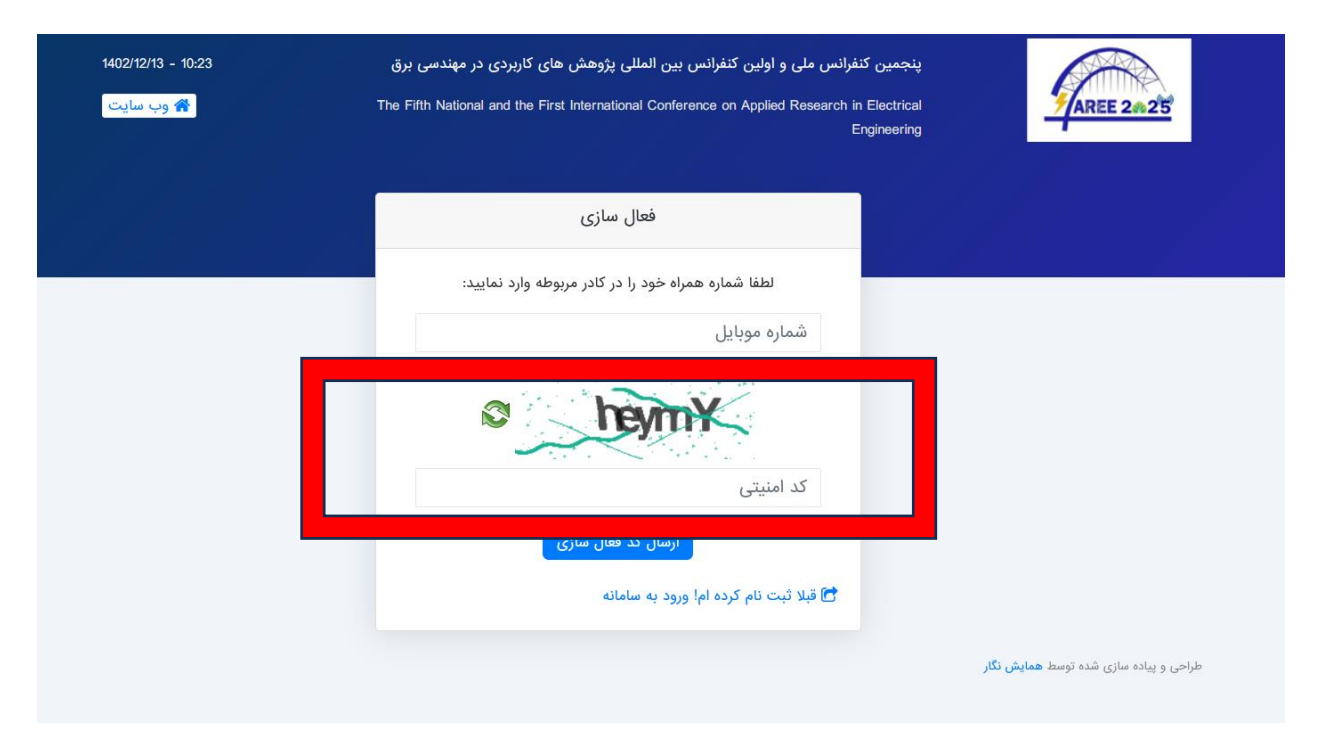

# و در آخر بر روی گزینه ارسال کد فعال سازی کلیک کنید:

| 1402/12/13 - 10:23<br>وب سايت | پنجمین کنفرانس ملی و اولین کنفرانس بین المللی پژوهش های کاربردی در مهندسی برق<br>The Fifth National and the First International Conference on Applied Research in Electrical<br>Engineering | AREE 2025                                     |
|-------------------------------|----------------------------------------------------------------------------------------------------|-----------------------------------------------|
|                               | فعال سازی                                                                                                    |                                               |
|                               | لطفا شماره همراه خود را در کادر مربوطه وارد نمایید:<br>شماره موبایل<br>کد امنیتی<br>کد امنیتی<br>آینا ثبت نام کرده اما ورود به سامانه                                                       |                                               |
|                               |                                                                                                    | طراحی و پیاده سازی شده توسط <b>همایش نگار</b> |

بعد از انتخاب گزینه صفحه زیر باز میشود که باید کدفعال سازی را درکادر مشخص شده در تصویر زیر وارد کنید:

| فعال سازی                                                                                |                                               |
|------------------------------------------------------------------------------------------|-----------------------------------------------|
| لطفا کد دریافت شده در تلفن همراه خود با شماره ی 9167676393 را در<br>این قسمت وارد نمایید |                                               |
| کد ارسالی                                                                                |                                               |
| ثبت نام در سیستم<br>تبلا ثبت نام کرده ام! ورود به سامانه                                 |                                               |
|                                                                                          | طراحی و پیاده سازی شده توسط <b>همایش نگار</b> |

بعد از وارد کردن کد ارسالی بر روی گزینه ثبت نام در سیستم کلیک کنید.

با کلیک بر روی گزینه ثبت نام در سیستم صفحه زیر باز خواهد شد:

| کاربر گرامی ! چنانچه قبلا در سایت ثبت                                    | ت نام              | ثبى                 |
|--------------------------------------------------------------------------|--------------------|---------------------|
| رمز عبور خود وارد پنل شوید!<br>رمز عبور خود وارد پنل شوید!               | • نام خانوادگی     | * نام               |
| رفتن به صفحه ورود                                                        |                    |                     |
| در هیچ یک از موارد زیر نیاز به ثبت<br>نام محدد نمی باشد:                 | نام خانوادگی لاتین | نام لاتین           |
| یکھ فراموشی رمز عبور<br>اسال مجدد لینک فعال سازی                         |                    | • جنسیت             |
|                                                                          |                    | مرد ۷               |
| چرا در سایت ثبت نام کنم؟<br>به منظور :                                   | • رشته تحصیلی      | ★ آخرین مدرک تحصیلی |
| - ارسال مقاله یا مقالات خود به<br>حمایث                                  |                    | - انتخاب کنید -     |
| همایی<br>- شرکت در همایش<br>- و<br>- و                                   | • کد ملی           | موسسه               |
| ۔<br>پس از ثبت نام ایمیلی حاوی لینک                                      | * شهر              | * استان             |
| فعالسازی برای شما ارسال می شود ،<br>شما باید بر روی لینک موجود در ایمیل  | ×                  | ×                   |
| کلیک کنید تا اکانت شما فعال شود و<br>بتوانید از طریق صفحه ورود وارد سایت |                    | * موبایل            |
| بوريي مصل ورود ورو مير مريد .                                            |                    | 09167676393         |
|                                                                          |                    | راهنما: *******0912 |

اطلاعات خود را به درستی در کادرهای مربوطه وارد کرده و در آخر گزینه مشخص شده در

تصویر زیر را انتخاب کنید:

| شما باید بر روی لینک موجود در ایمیل<br>کلیک کنید تا اکانت شما فعال شود و<br>بتوانید از طریق صفحه ورود وارد سایت |                                                                                                    | • موبایل            |
|----------------------------------------------------------------------------------------------------|----------------------------------------------------------------------------------------------------|---------------------|
| شوید .                                                                                                    |                                                                                                    | 09167676393         |
|                                                                                                    |                                                                                                    | راهنما: *******0912 |
|                                                                                                    |                                                                                                    | • کد پستی           |
|                                                                                                    |                                                                                                    | + آدرس              |
|                                                                                                    |                                                                                                    |                     |
|                                                                                                    | لینک فعالسازی به این آدرس ایمیل برای شما ارسال می شود ، حتما یک<br>آدرس ایمیل معتبر را وارد نمایید .<br>* تکرار رمز عبور | • پست الکترونیک     |
|                                                                                                    |                                                                                                    | Enter email         |
|                                                                                                    |                                                                                                    | • رمز عبور          |
|                                                                                                    | Confirm Password                                                                                                    | Password            |
|                                                                                                    | در میستم                                                                                                    | مربت نام            |

و در آخر صفحه ای را مشاهده می کنید که به شما گفته است :

ثبت نام شما با موفقیت انجام شد. جهت ورود به پنل کاربری کلیک نمایید.

که نشان دهنده این است که در سایت ثبت نام شده اید.